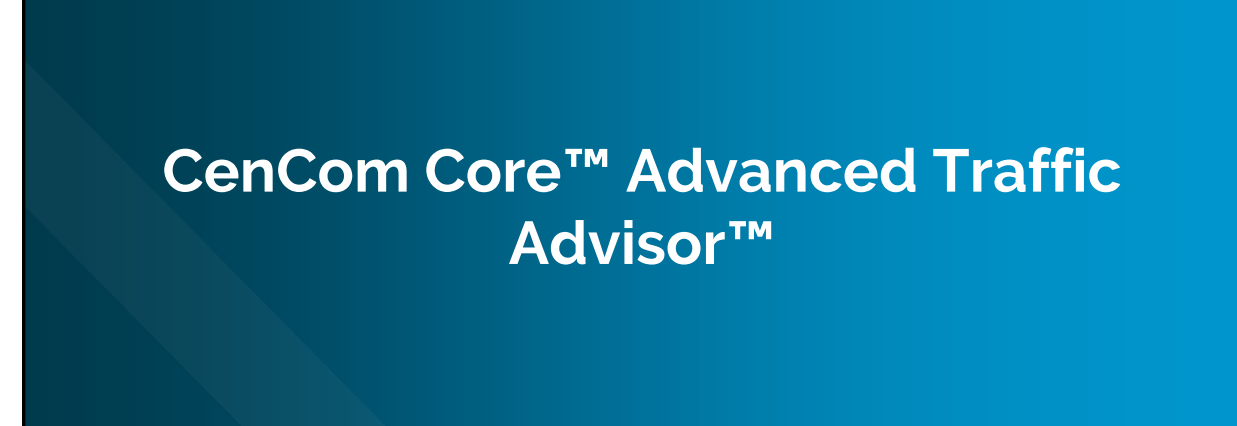

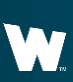

Whelen Engineering Company, Inc.

## WHELEN

## **Scenario Operation**

The Advanced TA Scenario configures the Traffic Advisor<sup>™</sup> in CenCom Core<sup>™</sup> to display a Traffic Advisor sweep for a set amount of time then display a warning pattern for another set amount time.

The two patterns will continue to cycle until the Traffic Advisor is turned off.

## WHELEN<sup>\*</sup> Configuration Requirements CenCom Core<sup>™</sup> Control Head Lighting (Outputs, Lightbars, Inner Edge®) 1 Virtual Input 2 Events Priority Adjustments

| N                      |                                                       |                                  |
|------------------------|-------------------------------------------------------|----------------------------------|
| WINDALL                | а                                                     | ADVANCED _ 🗇 X                   |
| Quick Start            | My Hardware                                           |                                  |
| Detect via USB         | Cention Core 1 - X                                    | CORE                             |
| Add Hardware           | 21 and Slide WCX 1 and Slide WCX 1                    | Presets 🖌                        |
| Control Head           | Ughthar Uberhill DUO" 54 in w/DUO" faille Ad. 1 🔹 🗡 🗙 | Standby<br>Radio                 |
| Import Device          |                                                       | T1<br>T2                         |
| Design Lightber        |                                                       | Manual = Hands Free<br>Airhom    |
| Design Inner Edge ®    |                                                       | Vehider<br>Park Kill<br>Hom Sinn |
| Traffic Advisor Module |                                                       | Other<br>Backlight               |
| Output Expansion       |                                                       |                                  |
| Remote Expansion       |                                                       |                                  |
| External Siren         |                                                       |                                  |
| Howler                 |                                                       |                                  |
| Arges                  |                                                       |                                  |
| Vehicle Options        |                                                       |                                  |
| V2V Sync Module        |                                                       |                                  |
|                        |                                                       |                                  |
|                        |                                                       |                                  |
|                        |                                                       |                                  |
|                        |                                                       |                                  |
|                        |                                                       |                                  |
|                        |                                                       |                                  |
|                        |                                                       |                                  |
|                        |                                                       |                                  |
|                        |                                                       | Go Back Continue                 |
|                        | Add all required hardware                             |                                  |
|                        |                                                       |                                  |
|                        |                                                       |                                  |

| NHELEN'                                                                                                    | WHELEN                                                                                                    |
|----------------------------------------------------------------------------------------------------|----------------------------------------------------------------------------------------------------|
| Image: Control of the control of the control of th | Image: Source of the source of the source |
| (A). Select the Input to be used for Traffic Advisor™ left and on the (B).<br>Properties page (C). name the input TA Left and abbreviate it TAL                                                                                                    | (A). Select the<br>Properties                                                                                                    |

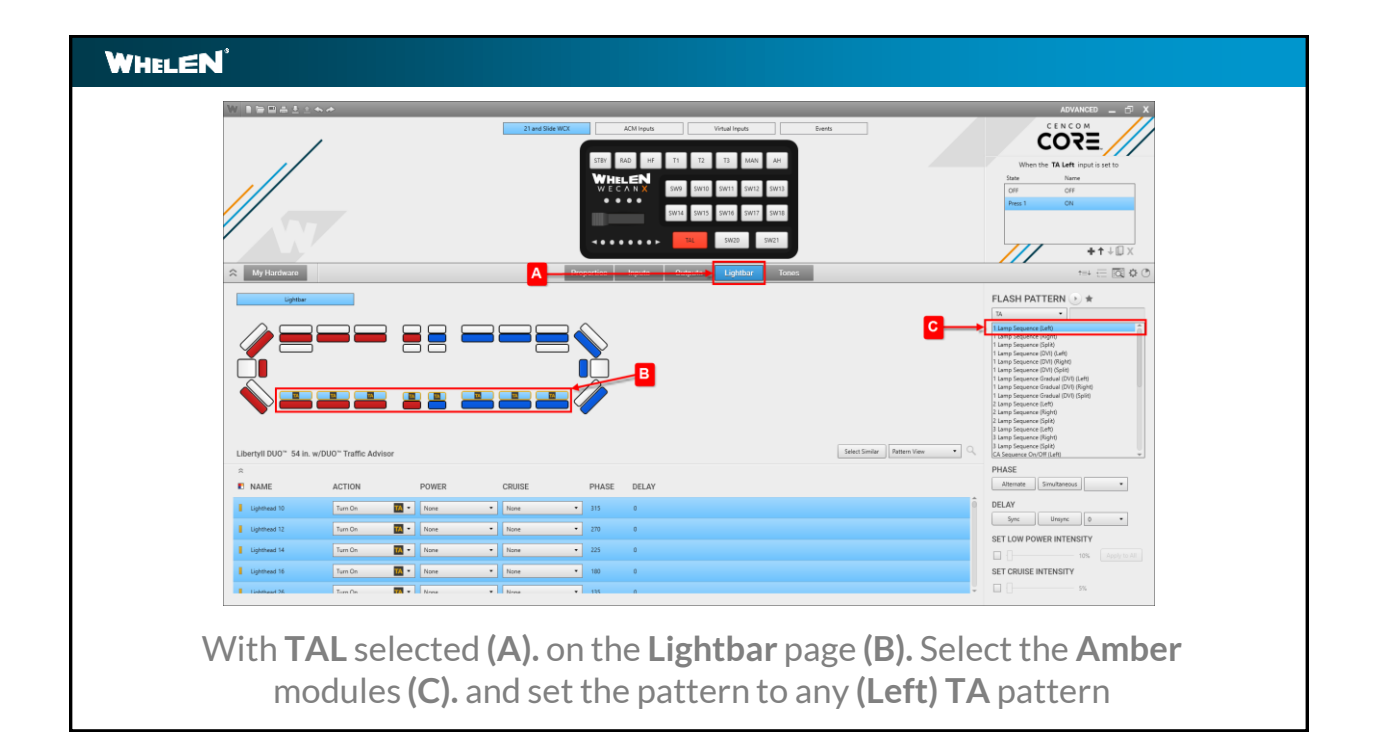

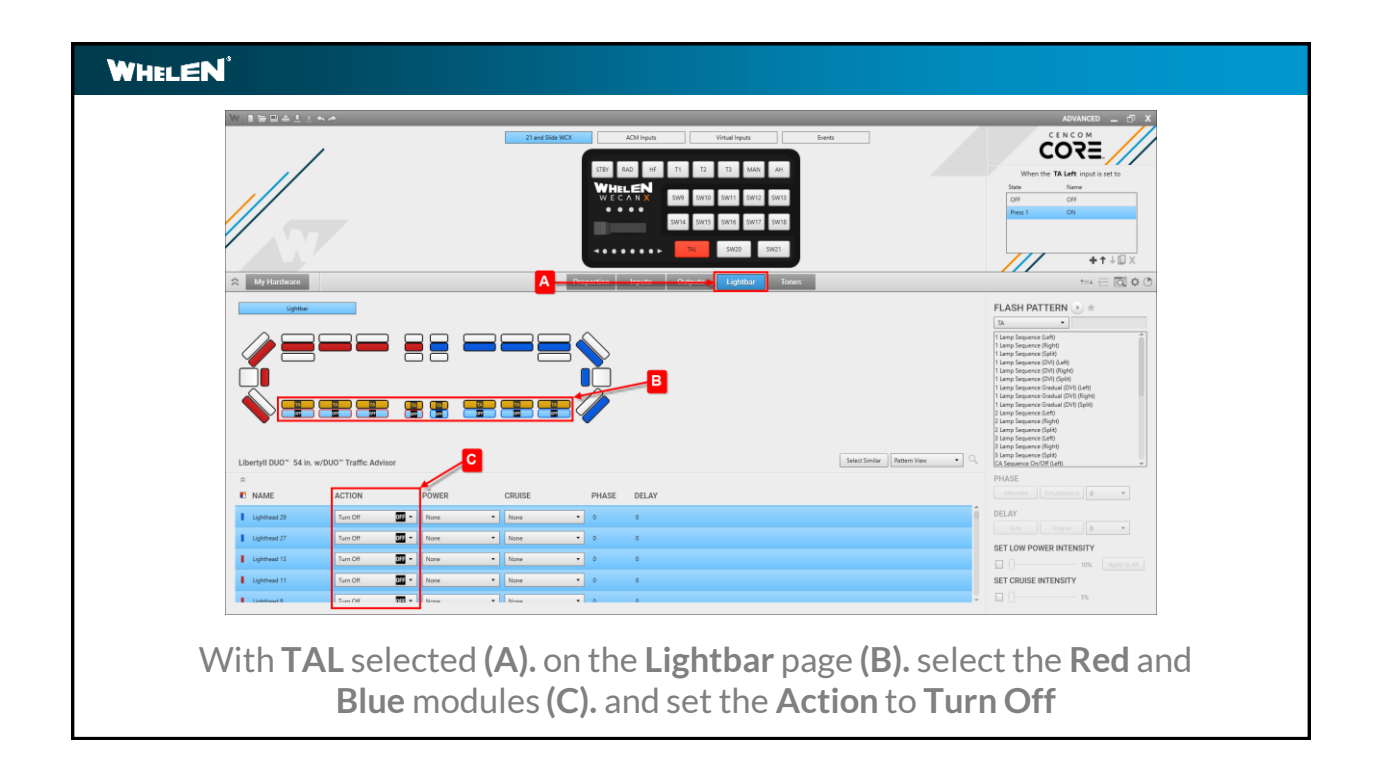

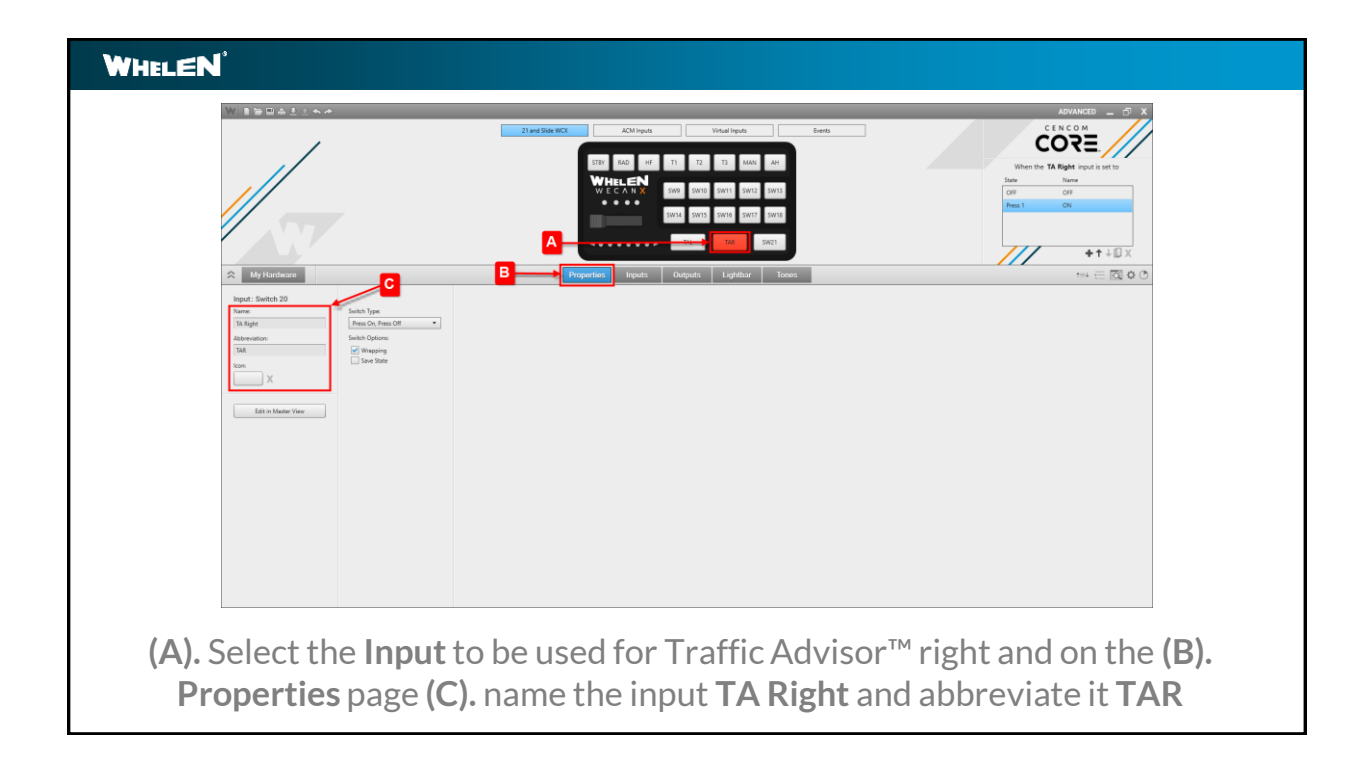

| WHELEN          |                                                                      |                                                                                                    |
|-----------------|----------------------------------------------------------------------|----------------------------------------------------------------------------------------------------|
|                 |                                                                      |                                                                                                    |
|                 |                                                                      |                                                                                                    |
| A MALKE         | ACTION DOWED CONNE DUASE                                             | PHASE PHASE Sm/tendos •                                                                                |
| Lighthead 10    | Turn On Tar None • None • 0                                          | 0 DELAY                                                                                                |
| Ughthead 12     | Tum On 🔟 - None - None - 45                                          | Sync Unsync 0 •                                                                                        |
| Lighthead 14    | Tum On 🚺 • None • None • 90                                          | SET LOW POWER INTENSITY                                                                                |
| Lighthead 16    | Tum On 🚺 • None • None • 135                                         | SET CRUISE INTENSITY                                                                                   |
| E Linkshauel 26 | Turn On TT + None + None + 100                                       | • • • • • • • • •                                                                                      |
| With <b>T</b>   | <b>R</b> selected <b>(A).</b> on th<br>lules <b>(C).</b> and set the | e <b>Lightbar</b> page <b>(B).</b> Select the <b>Amber</b><br>pattern to any <b>(Right) TA</b> pattern |

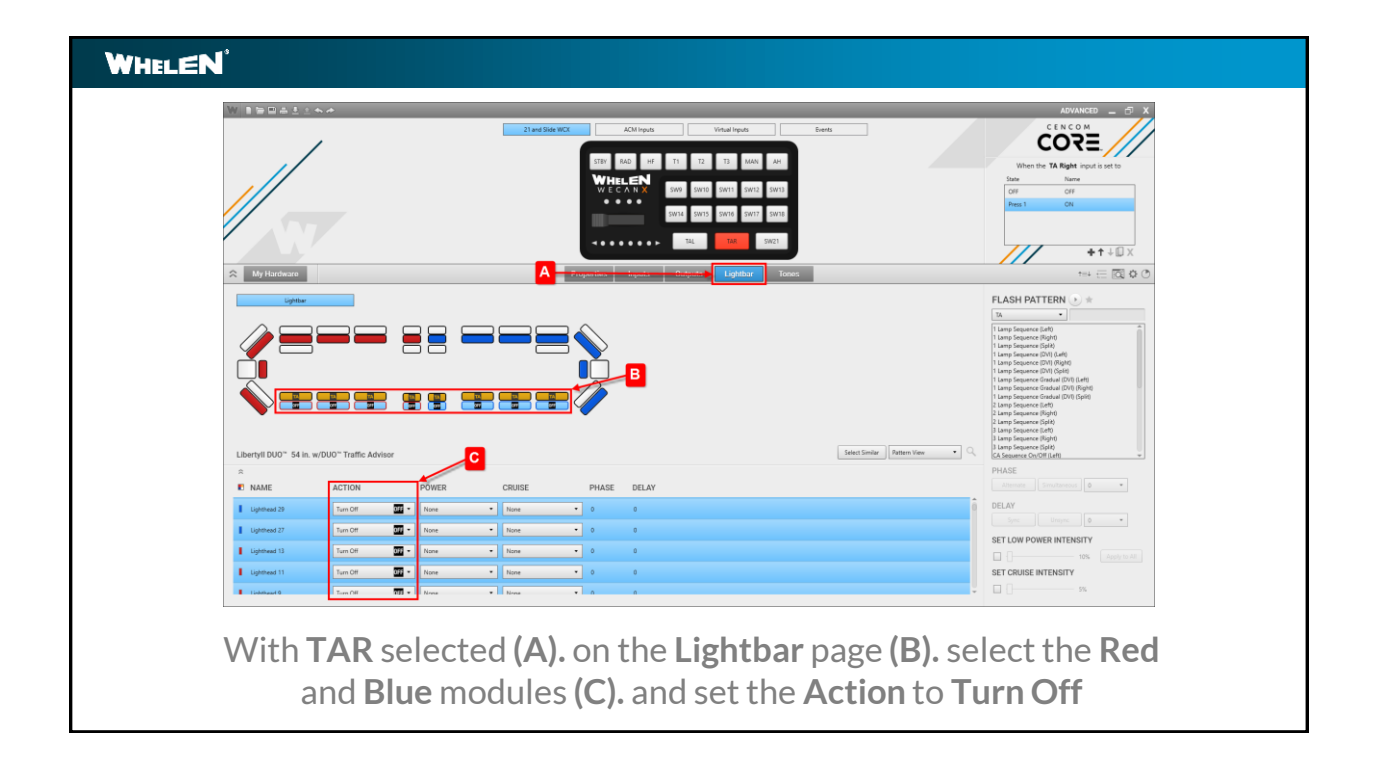

| WHELEN                                                                                                    |                                                                                                    |
|----------------------------------------------------------------------------------------------------|----------------------------------------------------------------------------------------------------|
|                                                                                                    |                                                                                                    |
| R NAME ACTION POWER                                                                                                    | PHASE Industry .                                                                                                    |
| Liphus 11         Nove         Rove         Rove         Rove           Liphus 23         Nove         Rove         Rove         Rove           Liphus 23         Nove         Rove         Rove         Rove | D     D     D |
| Lightness 13     Nove      Nove      Nove      Nove      Nove      Nove      Nove      Nove     Nove                                                                                                    | Ser Crusse Primerry                                                                                                    |
| Add a new <b>Event</b> and <b>(A).</b> nan<br>and Slide WCX TA Left                                                                                                    | ne it <b>TA Split</b> it will have 2 event conditions <b>(B). 21</b><br>is ON and, <b>21 and Slide WCX TA Right is ON</b>                                                                                                    |

| Image: Control of the set of the set of the se | WINNALISA                                                                                                    |                                                                                                    | 21 and Side WCK ACM Inputs | Visual lepus         Serets                 X (E)                                                                                | - / | ADANGO - S X                                                               |
|----------------------------------------------------------------------------------------------------|----------------------------------------------------------------------------------------------------|----------------------------------------------------------------------------------------------------|----------------------------|----------------------------------------------------------------------------------------------------|-----|----------------------------------------------------------------------------|
| Interface         ACTOR           NAME         ACTOR           Made Sea fuller*         Sea           Made Sea fuller*         Sea           Made Sea fuller*         Sea           Made Sea fuller*         Sea           Made Sea fuller*         Sea           Made Sea fuller*         Sea           Made Sea fuller*         Sea           Made Sea fuller*         Sea           Made Sea         Sea           Made Sea         Sea           Made Sea         Sea           Made Sea         Sea           Made Sea         Sea                                                                                                    | × My Hardware                                                                                                    |                                                                                                    | A transfer to the second   | Gree III Greentee"<br>Gree TJ Greentee"<br>Gree TJ Greentee"<br>Pry Monard Geopt<br>Type<br>Stapes<br>Outgrands Lightbaar Tonses |     | When the <b>17.5 split</b> event occurs:<br>Distant Oth Mar<br>Externa Oth |
|                                                                                                    | T and Black WCK NAME Name In the Buffer Name To Buffer Name To Desenter TO Oversite' TO Oversite' TO Oversite' TO Oversite' Reference To | ACH Hynni<br>ACHON<br>Nova -<br>Nova - | Unio Ispan                 |                                                                                                    |     |                                                                            |

| WHELEN              |                                                                                                    |     |
|---------------------|----------------------------------------------------------------------------------------------------|-----|
|                     | A DECEMBENT OF A DECEMBENT OF A DECEMBENTAL DECEMBENT OF A DECEMBENT OF A DECEMBENT OF A DECEMBENT OF A DECEMBENT OF A DECEMBENT OF A DECEMBENT OF A DECEMBENT OF A DECEMBE |     |
| Libertyii Duo- 54 b | KANNER CONTERPORTED                                                                                                    |     |
| ≈<br>■ NAME         | ACTION POWER CRIEFE DHARE DELAY Areas Sindaway .                                                                                                    |     |
| Lighthead 26        | Turn Cn                                                                                                    |     |
| Ughthead 28         | Sun Cin 🔟 • Nove • Nove • 59 0                                                                                                    |     |
| Lighthward 30       | Tum On                                                                                                    |     |
| Lighthead 32        | Tun On Two Nove • Nove • 0 0 SET CRUISE INTENSITY                                                                                                    |     |
| 🗌 – Einheiteaut 9   | Nove + Nove + A A 95                                                                                                    |     |
| On the T            | A Split event (A). on the Lightbar page (B). Select the Am<br>odules (C). and set the pattern to any (Split) TA pattern                                                                                                    | ber |

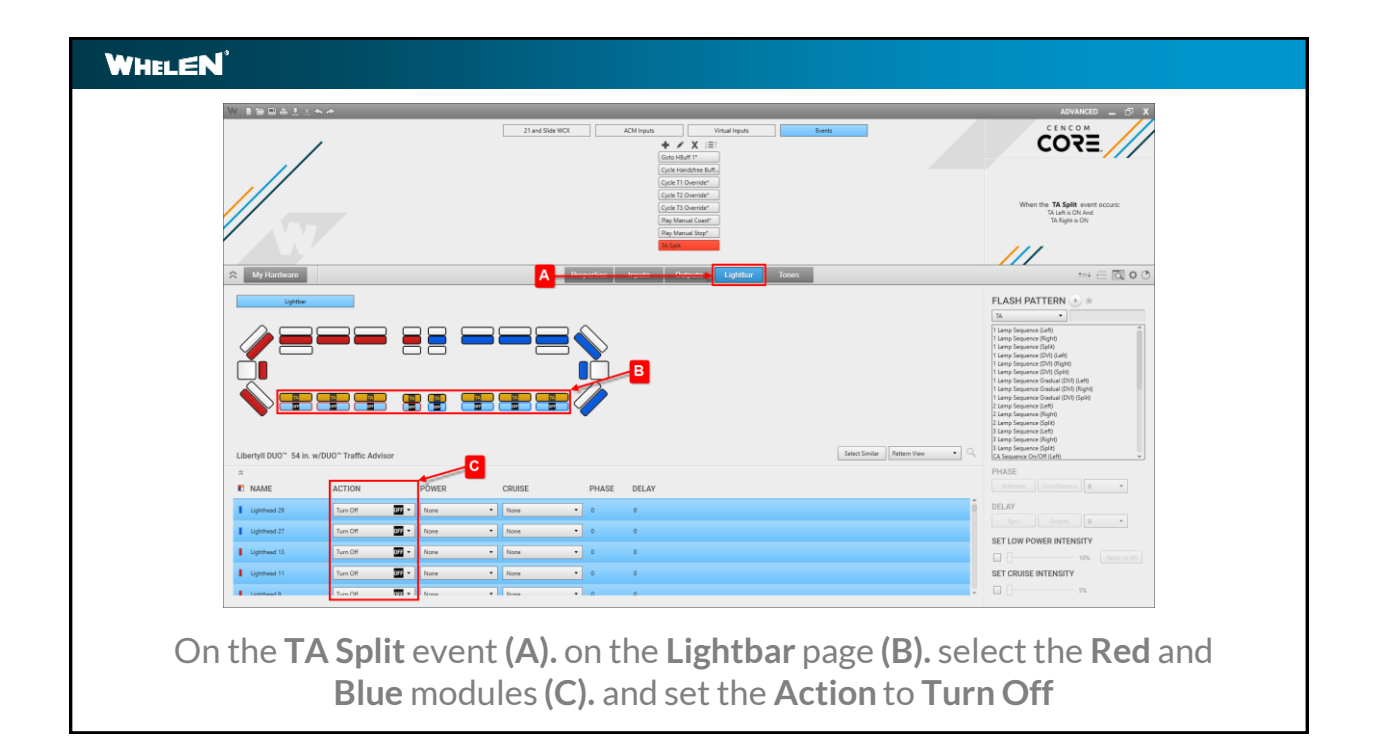

| Image: Section of the section of the section of t | Arrowed TA reput is unit to<br>New Con-<br>Con-<br>Press 2<br>+↑ ↓ □ X<br>Tria == □ ○ ○ ○ |
|----------------------------------------------------------------------------------------------------|-------------------------------------------------------------------------------------------|
|----------------------------------------------------------------------------------------------------|-------------------------------------------------------------------------------------------|

| WHELEN                                                                                                    |                                                               |
|----------------------------------------------------------------------------------------------------|---------------------------------------------------------------|
| W The Diff of the second second secon |                                                               |
| <b>(A).</b> Na                                                                                                    | me Press 1 <b>TA Timer</b> and name Press 2 <b>TA Warning</b> |

|                       | *                     |           | 21 and Si | de WCX     | ACM Inputs Viets ACM Inputs Viets ACM Inputs ACM Inputs Indust Free Butter' Helluf Reset' TI Override' | el Inputs     | verts                          | ADVANCED _ 37 X<br>CENCOR<br>COROR<br>When the Advanced Value (set to to<br>the the Advanced Value (set to to<br>the the Advanced Value (set to to<br>the to the Advanced Value (set to to<br>the to the Advanced Value (set to to<br>the to the Advanced Value (set to to<br>the to the Advanced Value (set to to<br>the to the Advanced Value (set to to<br>the to the Advanced Value (set to to<br>the to the Advanced Value (set to to<br>the to the Advanced Value (set to to<br>the to the Advanced Value (set to to<br>the to the Advanced Value (set to to<br>the to the Advanced Value (set to to to<br>the to the Advanced Value (set to to to<br>the to the Advanced Value (set to to to<br>the to the Advanced Value (set to to to<br>the to the Advanced Value (set to to to<br>the to the Advanced Value (set to to to<br>the to the Advanced Value (set to to to to to to to to<br>the to the Advanced Value (set to to to to to to to to to to to to to                                                                                                    |
|-----------------------|-----------------------|-----------|-----------|------------|----------------------------------------------------------------------------------------------------|---------------|--------------------------------|----------------------------------------------------------------------------------------------------|
| Reg My Hardware       |                       |           | A         | Fragentien | T2 Override"<br>T3 Override"<br>Advanced TA                                                            | ightbar Tones |                                | $\begin{array}{c} \begin{array}{c} \begin{array}{c} \begin{array}{c} \begin{array}{c} \\ \end{array} \\ \end{array} \\ \hline \end{array} \\ \hline \end{array} \\ \hline \end{array} \\ \hline \end{array} \\ \begin{array}{c} \\ \end{array} \\ \end{array} \\ \begin{array}{c} \\ \end{array} \\ \end{array} \\ \end{array} \\ \begin{array}{c} \\ \end{array} \\ \end{array} \\ \end{array} \\ \begin{array}{c} \\ \end{array} \\ \end{array} \\ \end{array} \\ \begin{array}{c} \\ \end{array} \\ \end{array} \\ \end{array} \\ \begin{array}{c} \\ \end{array} \\ \end{array} \\ \end{array} \\ \end{array} \\ \begin{array}{c} \\ \end{array} \\ \end{array} \\ \end{array} \\ \end{array} \\ \end{array} \\ \end{array} \\ \end{array} \\ \end{array} \\ \end{array} \\ $                                                                                                    |
| Lberyfi DUO'' 54 is s | /DUO" Traffic Advisor |           |           |            | 8                                                                                                    |               | [select Service ] Pattern Vers | CLASH PATTERN      CLASH PATTERN      CLASH PATTERN      CLASH PATTERN      CLASH PATTERN      CLASH PATTERN      CLASH      CLASH      CL |
| ≈<br>■ NAME           | ACTION                | POWER     | CRUISE    | PHASE      | DELAY                                                                                                  |               |                                | PHASE Attemate Structureous                                                                                                    |
| Lighthead 30          | Turn Off              | None None | • None    | • 0        | 0                                                                                                    |               |                                | DELAY                                                                                                    |
| Ughthead 28           | Tum Off               | None None | None      | • •        | 0                                                                                                    |               |                                |                                                                                                    |
| Lighthead 26          | Turn Off              | 00 - None | • None    | • 0        | 0                                                                                                    |               |                                | 10% Apply to All                                                                                                    |
| Lighthead 16          | Turn Off              | None None | None      | • •        | 0                                                                                                    |               |                                | SET CRUISE INTENSITY                                                                                                    |
| E Linkshoud M.        | Turn Off              | None -    | * Ninna   | • 0        | 0                                                                                                    |               |                                | ÷                                                                                                    |

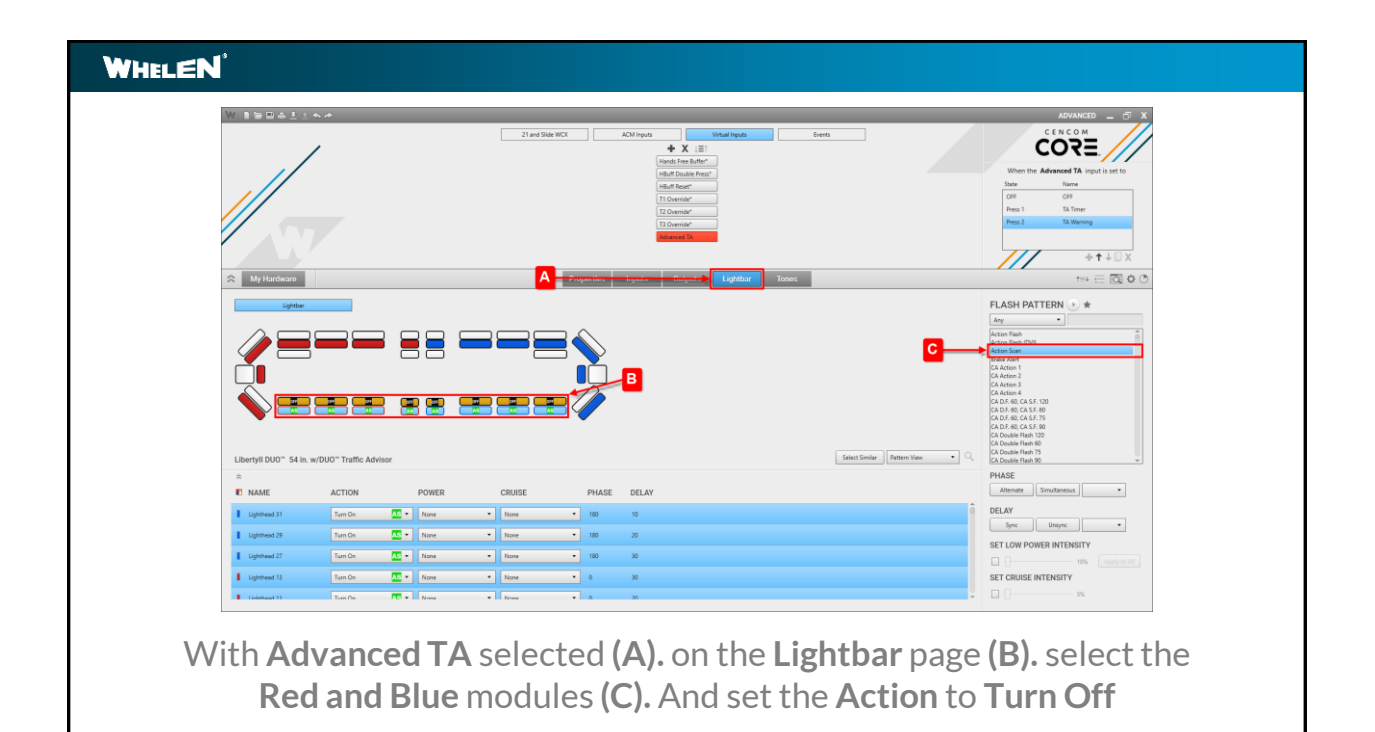

| WHELEN                                                                                                    |                                                                                                    |
|----------------------------------------------------------------------------------------------------|----------------------------------------------------------------------------------------------------|
|                                                                                                    |                                                                                                    |
| 21 and 1044<br>NAME<br>South 11<br>South 13<br>South 13<br>South 14<br>South 15<br>South 15<br>South 16<br>South 16<br>South 16<br>South 16 | K     KMarques       ACTION       Nove       Nove       Nove       Nove       Nove       Nove       Nove       Nove       Nove       Nove       Nove       Nove       Nove       Nove       Nove       Nove       Nove       Nove       Nove |
| (A). With                                                                                                    | TAL selected on the (B). Inputs page under the 21 and Slide                                                                                                    |

| WHELEN | r                                                                                                    |
|--------|----------------------------------------------------------------------------------------------------|
|        | W 15041154 AV                                                                                                    |
|        |                                                                                                    |
|        | 🕆 Mythathawe B Nagati Lighthar Scores 💷 🗠 🖄 🗘 🔿                                                                                                    |
|        | 21 ted Ste WG. ADMispin Weakings                                                                                                    |
|        | NAME ACTION                                                                                                    |
|        | Note that the second second se |
|        | Not Nort                                                                                                    |
|        | 11 Duriniar C Tame -                                                                                                    |
|        | 12 Ownide" Mana                                                                                                    |
|        |                                                                                                    |
|        | Assess R Set 5 R Top: •                                                                                                    |
|        |                                                                                                    |
|        |                                                                                                    |
|        |                                                                                                    |
|        |                                                                                                    |
|        |                                                                                                    |
| (A).   | With <b>TAL</b> selected on the <b>(B). Inputs</b> page under the <b>Virtual Inputs</b>                                                                                                    |
|        |                                                                                                    |

| WHELEN                                                                                            |                                                                                                    |
|---------------------------------------------------------------------------------------------------|----------------------------------------------------------------------------------------------------|
|                                                                                                   |                                                                                                    |
| 21 and Sile<br>NAME<br>Social 11<br>Social 12<br>Social 13<br>Social 14<br>Social 15<br>Social 10 | ACTION         Yearlingth           Inter         1           Inter         1 |
| to Appr<br>Second 21<br>Side Second                                                               | TAD extend on the (D) Invente recommendanties 21 and Slide                                                                                                    |
| (A). With<br>W                                                                                    | CX tab (C). set the Action for TA Left to Set To OFF                                                                                                    |

| <b>WHELEN</b> <sup>®</sup> |                                                                                                    |
|----------------------------|----------------------------------------------------------------------------------------------------|
| M                          | ANNACO _ O X                                                                                                    |
|                            |                                                                                                    |
| ~                          | Linghtan B transform Tools Lightan Tools the E C O O                                                                                                    |
|                            | In an Using NULL     All Antropole     Value repole       NAME     ALCTOON     Name                                                                                            |
|                            | Half Dode Pear'                                                                                                    |
|                            | Hold Read                                                                                                    |
|                            | Roenia"                                                                                                    |
| r.                         | Towards know a                                                                                                    |
| Ľ                          | Advanced TA Set To Bit Come •                                                                                                    |
|                            |                                                                                                    |
| (A). \                     | With <b>TAR</b> selected on the <b>(B). Inputs</b> page under the <b>Virtual Inputs</b> tab <b>(C).</b> Set the <b>Action</b> for <b>Advanced TA</b> to <b>Set To TA Timer</b> |

| C ( | - X | 21 and Siles HCC     Alch house     Year III       Constraint T     Year IIII       Constraint T     Year IIIIIIIIIIIIIIIIIIIIIIIIIIIIIIIIIIII | ACII topoli<br>Marcino e<br>Nore e<br>Nore e<br>Nore e<br>Nore e<br>Nore e<br>Nore e<br>Nore e | The section of the sector of the sector of t |  |
|-----|-----|----------------------------------------------------------------------------------------------------|------------------------------------------------------------------------------------------------|----------------------------------------------------------------------------------------------------|--|
|-----|-----|----------------------------------------------------------------------------------------------------|------------------------------------------------------------------------------------------------|----------------------------------------------------------------------------------------------------|--|

| WHELEN                  | LEN <sup>°</sup>                                                                                                    |  |  |  |  |
|-------------------------|----------------------------------------------------------------------------------------------------|--|--|--|--|
| Winter                  |                                                                                                    |  |  |  |  |
|                         | 21 and 32dr MCC     ACM hypon     Vend hypon     Series     C E N C 0 M       V     X     X     X     C C C 0 M       Gran instanding BL     Gran instanding BL     C C C 0 M     C C C 0 M       Gran instanding BL     Gran instanding BL     C C C 0 M     C C C 0 M       Gran instanding BL     Gran instanding BL     C C C 0 M     C C C 0 M       Gran instanding BL     Gran instanding BL     C C C 0 M     C C C 0 M       Gran instanding BL     Gran instanding BL     C C C 0 M     C C C 0 M       Gran instanding BL     Gran instanding BL     C C C C 0 M     C C C C 0 M       Gran instanding BL     Gran instanding BL     C C C C 0 M     C C C C 0 M       Gran instanding BL     Gran instanding BL     C C C C 0 M     C C C C 0 M       Gran instanding BL     Gran instanding BL     C C C C 0 M     C C C C 0 M       Gran instanding BL     Gran instanding BL     C C C C 0 M     C C C C 0 M       Gran instanding BL     Gran instanding BL     Gran instanding BL     C C C C 0 M       Gran instanding BL     Gran instanding BL     Gran instanding BL     C C C C C M       Gran instanding BL     Gran instanding BL     Gran instanding BL     Gran instanding BL       Gran instanding BL     Gran instandinstandin     Gran instandinst     Gran instandi |  |  |  |  |
| 😞 Му На                 | andeze Depart Reads Departs Departs Deven                                                                                                    |  |  |  |  |
|                         | 21 edition 452 ADI Input Wearington                                                                                                    |  |  |  |  |
| NAME                    | ACTION                                                                                                    |  |  |  |  |
| Hands here but          | dbe <sup>2</sup> line •                                                                                                    |  |  |  |  |
| HBuff Reset*            |                                                                                                    |  |  |  |  |
| T1 Override*            |                                                                                                    |  |  |  |  |
| T2 Override*            |                                                                                                    |  |  |  |  |
| T3 Override*            | Rea •                                                                                                    |  |  |  |  |
| Advanced TA             | ists con •                                                                                                    |  |  |  |  |
|                         |                                                                                                    |  |  |  |  |
| With the A<br>Virtual I | Advanced TA OFF event selected on the (A). Inputs page under the Inputs tab (B). Set the Action for the Advanced TA to Set To OFF                                                                                                    |  |  |  |  |

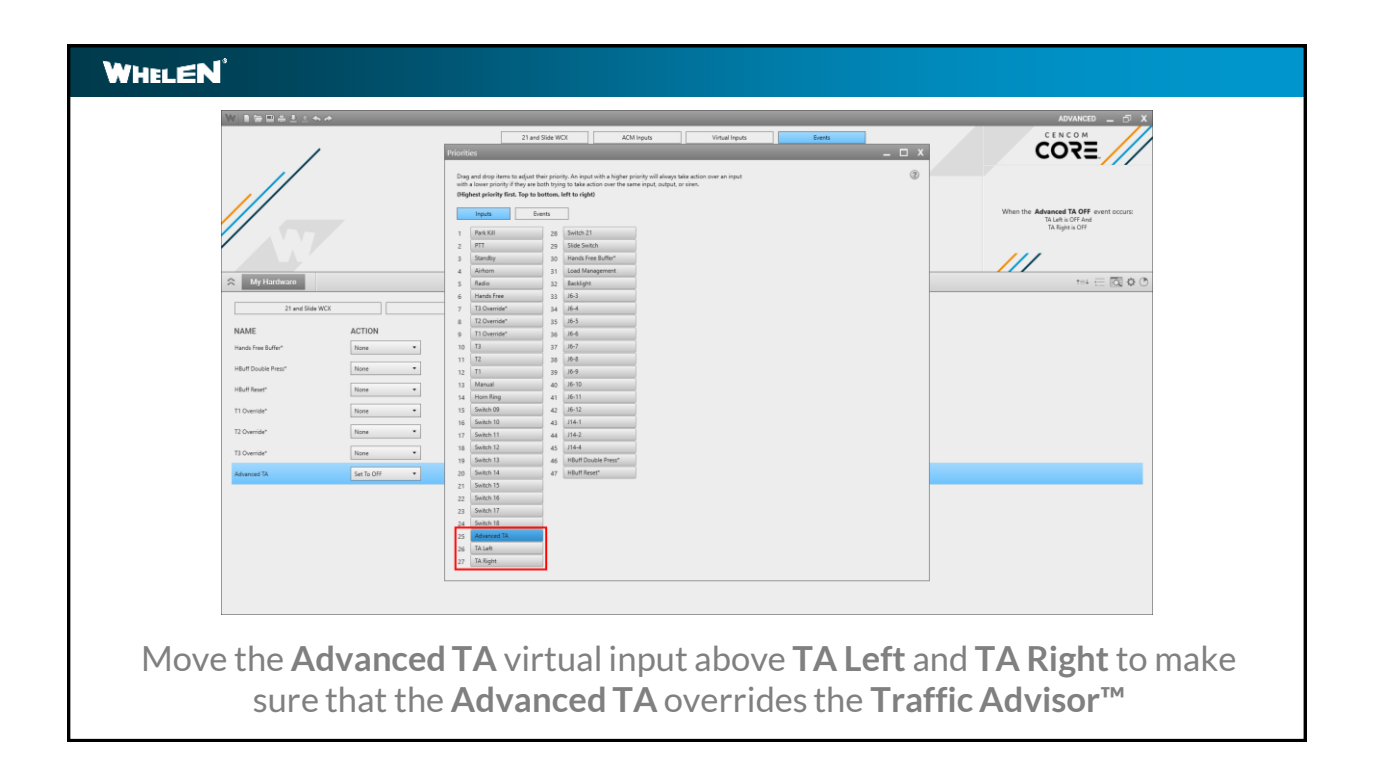

## WHELEN<sup>™</sup> Scenario Synopsis When TA Left, TA Right or the TA Split event is active the Advanced TA virtual input is set to Press 1 TA Timer. The TA Timer runs for 4 seconds while the TA pattern is displayed. When the TA Timer cycles to Press 2 TA Warning, the TA pattern is turned off displaying a flash pattern on the Red and Blue modules. TA Warning runs for 4 seconds before cycling back to TA Timer. Once both TA Left and TA Right are turned off the Advanced TA OFF event turns off the Advanced TA virtual input.

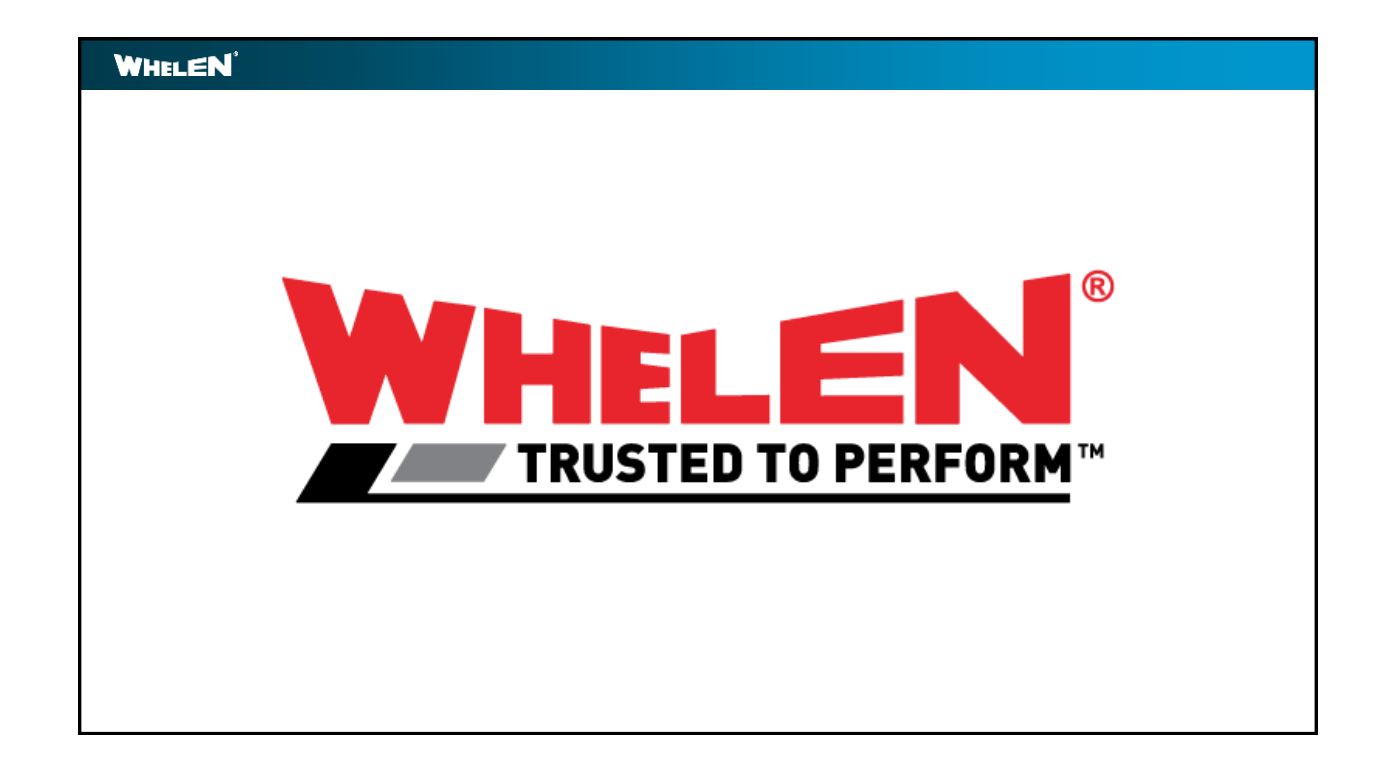

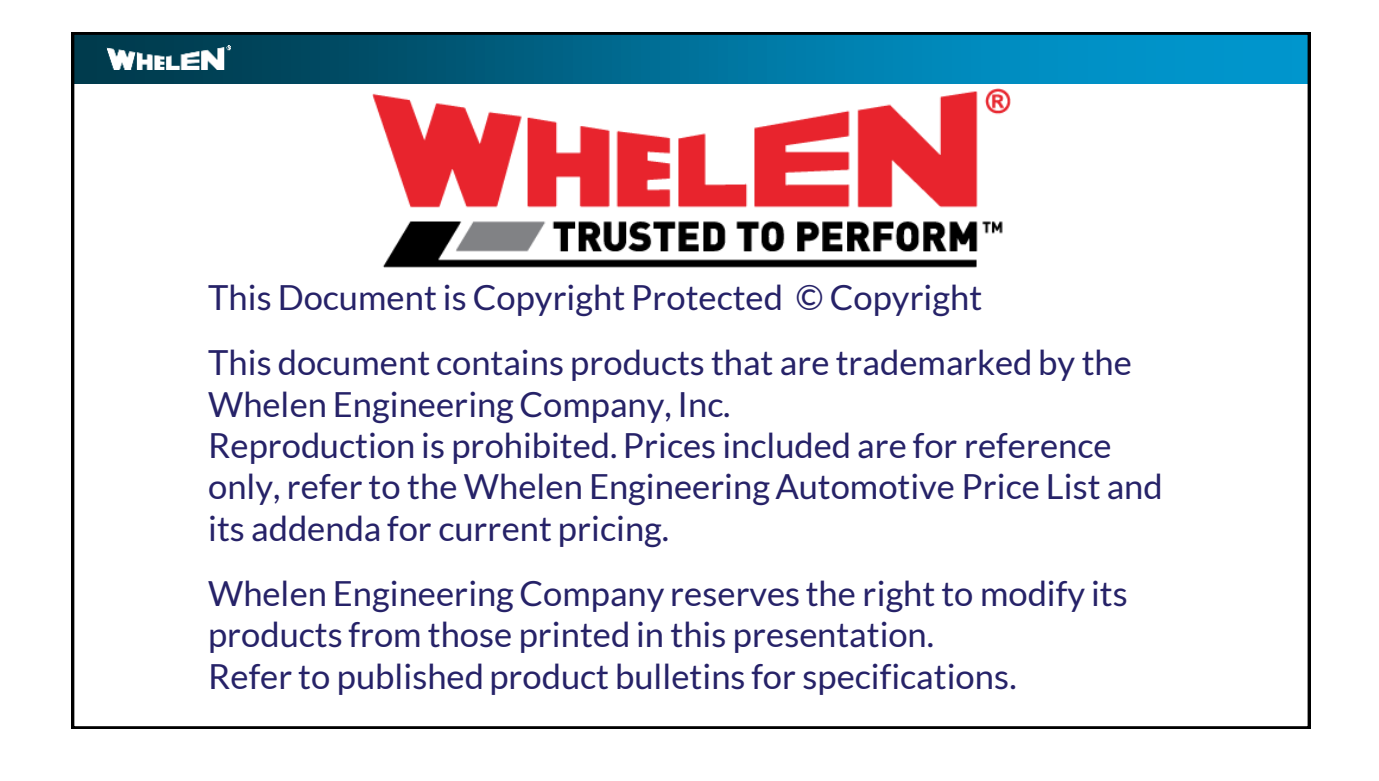